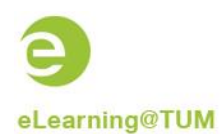

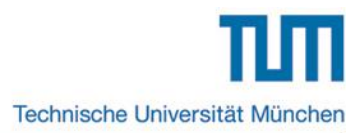

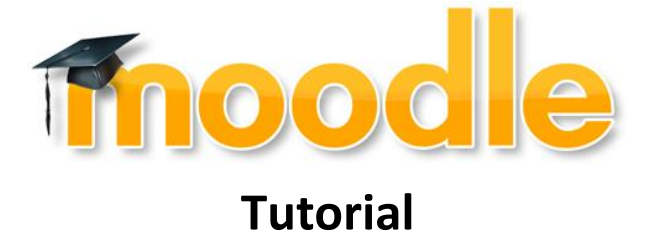

# Allocation of a moodle course in TUMonline

| 0000001686 11W 4SWS SE Demo-0                                                                                                    | Help <b>V</b> TUMonline         |        |  |  |  |  |  |  |
|----------------------------------------------------------------------------------------------------|---------------------------------|--------|--|--|--|--|--|--|
| Course categories allocate - Select category elements                                                                                                    |                                 |        |  |  |  |  |  |  |
| Save & Continue                                                                                                    | Save & Close                    | Cancel |  |  |  |  |  |  |
| Category group: eLearning                                                                                                    |                                 |        |  |  |  |  |  |  |
| Flement                                                                                                    |                                 |        |  |  |  |  |  |  |
| Neuen Moodle-Kurs im aktuell                                                                                                    | en Semester bereitstellen       |        |  |  |  |  |  |  |
| Neuen Moodle-Kurs MIT GRUI                                                                                                    | PPEN im akt. Sem. bereitstellen |        |  |  |  |  |  |  |
| KEINEN Moodle-Kurs im akt. S                                                                                                    | em. bereitstellen               |        |  |  |  |  |  |  |
|                                                                                                    |                                 |        |  |  |  |  |  |  |
| Save & Continue                                                                                                    | Save & Close                    | Cancel |  |  |  |  |  |  |
| ©2014 Technische Universität München. All Rights Reserved.   TUMonline powered by <u>CAMPUSonline</u> ©   <u>Manuals   Datenschutz   About This Site</u>   🖂 <u>Feedback</u> |                                 |        |  |  |  |  |  |  |

## Content

| 1 | General Information                               | 2 |
|---|---------------------------------------------------|---|
| 2 | Allocation of the category "eLearning"            | 2 |
| 3 | Where can you find the category after allocation? | 3 |
| 4 | Which information is transferred?                 | 3 |

Ersteller dieser Dokumentation: eLearning-Team des Medienzentrums in Kooperation mit TUMonline (Annette Baumann, Hans Pongratz) Stand: 09/2013

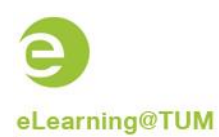

### **1** General Information

An interface between TUMonline and Moodle enables the possibility to build automatically courses in moodle that were previously created in TUMonline. Therefore lecturer and students can use the functionality of the eLearning platform moodle without additional effort.

#### Requirements for the course transformation from TUMonline to Moodle:

- 1. The category "eLearining" must be allocated for the course in TUMonline
- 2. The course must have the state "gemeldet" or "genehmigt".

## 2 Allocation of the category "eLearning"

Every lecturer and the person who has access to the function "LV Erhebung" can allocate **Course categories** to courses of his organization. Through allocation of the category "eLearning" the appropriate course is additional created in moodle and all participants of the TUMonline course (students, lecturers) are enrolled in the moodle course, too.

#### This is how you allocate the category "eLearning"

To allocate the "eLearning" category, click the "0" in the column "Course cat.".

| Baume Ma                                                                                                    | itthias          |                                 |                   |          |              |            |                |       |              |    |                                                                                                    |         |               |                                  |            |            |                           |                                  |                             |                              |                         |                     |                |            | Help          |
|----------------------------------------------------------------------------------------------------|------------------|---------------------------------|-------------------|----------|--------------|------------|----------------|-------|--------------|----|----------------------------------------------------------------------------------------------------|---------|---------------|----------------------------------|------------|------------|---------------------------|----------------------------------|-----------------------------|------------------------------|-------------------------|---------------------|----------------|------------|---------------|
| Academic year       2010/11 2011/12 2012/13 2013/14         Semester       Winter Summer all         Grouping       Computsory subject elective subject         Wintersemester 2011/12       Semester         Selected: all LV       Display         Befrash       Showfilter         Operation       Reported         Select       Course administration |                  |                                 |                   |          |              |            |                |       |              |    |                                                                                                    |         |               |                                  |            |            |                           |                                  |                             |                              |                         |                     |                |            |               |
| all courses o                                                                                                    | of winter se     | emester, listed by CS           | /ES, sorte        | d by Tit | le - Tota    | al: 9      |                |       |              |    |                                                                                                    |         |               |                                  |            |            |                           |                                  |                             |                              |                         |                     |                |            |               |
| Course no.                                                                                                    | Time<br>location | Title                           | Duration<br>(SWS) | Туре     | SPO<br>C/E/O | sm.<br>cs. | Course<br>cat. | Block | new<br>ourse | S  | tatus<br>R A                                                                                                    | Perc. G | irp.<br>ize a | Numb.of grps.<br>appr sched held | Part(WL)/  | Grp(wl) L  | .ect. (ap<br>  h          | pr.SW<br>ieldSV                  | S sch<br>VS/pa              | ied.SWS<br>rt.](Ass          | / (Part.a<br>istants) · | acc.reg.<br>{Tutors | ) part.  <br>} | resp. org. | exam.<br>org. |
| Sonstige F                                                                                                    | ächer            |                                 |                   |          |              |            |                |       |              |    |                                                                                                    |         |               |                                  |            |            |                           |                                  |                             |                              |                         |                     |                |            |               |
| 000000159                                                                                                    | <u>1 W</u>       | <u>Demo-Course</u><br><u>MZ</u> | 2                 | VO       |              | <u>0</u>   | 1              |       | NEU          | •  |                                                                                                    |         | 10            |                                  | <u>0/1</u> |            | Baume<br>Iguyen           | M[1<br>B[1                       | 1/Pflic<br>/Pflict          | ht ],<br>nt ] 🦉              | 2                       |                     | -              | TUZEMZO    |               |
| 000000168                                                                                                    | <u>6 W</u>       | Demo-Course<br>Teacher          | 4                 | SE       |              | 0          | Q              |       | NEU          | •  | ~                                                                                                    |         | 12            |                                  | 0/0        | 2 E<br>N   | Baume<br>Iguyen           | M[2<br>B[2                       | 2/Pflic<br>Pflict           | ht ],<br>nt ] 🦉              | 2                       |                     | -              | TUZEMZO    |               |
| 00000181                                                                                                    | <u>6 W</u>       | Test AllInOne 2                 | 2                 | VO       |              | <u>0</u>   | 1              |       | NEU          | Ο. | <ul> <li>Image: A second second s</li></ul> |         | 10            |                                  | 0/0        | <u>)</u> E | Baume                     | M [ 2                            | 2/Pflic                     | ht ] 🖠                       | 2                       |                     |                | TUZEMZO    |               |
| 00000018                                                                                                    | <u>4</u> ₩       | Test AllInOne 3                 | 2                 | VO       |              | <u>0</u>   | 1              |       | NEU          | •  | ~                                                                                                    |         | 10            |                                  | <u>0/0</u> | ) E        | Baume<br>Coyunc<br>Iguyen | ■ <b>M</b> [ ^<br>u Ö [<br>B [ 0 | 1/Pflic<br>0.5/P<br>.5/Pfli | ht ],<br>flicht ],<br>icht ] | 92                      |                     |                | TUZEMZO    |               |

Figure 1: The column "Course category"

In the next window, click on the button "generate new allocation".

| 0000001686 11W 4SWS SE D            | Demo-Course Teacher                                           | Help 🕗 TUMonline                                      |
|-------------------------------------|---------------------------------------------------------------|-------------------------------------------------------|
| Course categories                   |                                                               | Operation generate new allocation                     |
| Status: • all allocations corr      | ect                                                           |                                                       |
| Category group/ category eleme      | Dereent                                                       |                                                       |
| Name                                | Percent                                                       |                                                       |
|                                     |                                                               |                                                       |
| ©2014 Technische Universität Münch  | en All Dights Deserved I TUMonline nowered by CAMPUSonlin     | Manuale   Datanechutz   About This Site   52 Feedback |
| ezo14 recrimische oniversität munch | en. Air Rights Reserved.   Tomohiline powered by CAMPOSohilin |                                                       |
|                                     |                                                               |                                                       |

Figure 2: Generation of a new allocation

Afterwards, click on the link "eLearning".

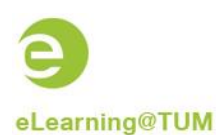

Technische Universität München

| 0000001686 11W 4SWS SE Demo-Course Teacher<br>Course categories allocate - Select category group                                    | <u>Help</u> | TUMonline  |
|----------------------------------------------------------------------------------------------------|-------------|------------|
| Please select a category group:<br>• <u>eLearning</u>                                                                               |             |            |
| ©2014 Technische Universität München. All Rights Reserved.   TUMonline powered by CAMPUSonline®   Manuals   Datenschutz   About Thi | is Site∣⊠   | Z Feedback |

Figure 3: Selection of the category group "eLearning"

In the next window, choose one of the three options appropriate to your course.

| 0000001686 11W 4SWS SE Demo-Course Teacher Help                                                                                                    |                                 |        |  |  |  |  |  |  |
|----------------------------------------------------------------------------------------------------|---------------------------------|--------|--|--|--|--|--|--|
| Save & Continue                                                                                                    | Save & Close                    | Cancel |  |  |  |  |  |  |
| Category group: eLearning                                                                                                    |                                 |        |  |  |  |  |  |  |
| Flement                                                                                                    |                                 |        |  |  |  |  |  |  |
| Neuen Moodle-Kurs im aktuel                                                                                                    | len Semester bereitstellen      |        |  |  |  |  |  |  |
| Neuen Moodle-Kurs MIT GRU                                                                                                    | PPEN im akt. Sem. bereitstellen |        |  |  |  |  |  |  |
| KEINEN Moodle-Kurs im akt. \$                                                                                                    | Sem. bereitstellen              |        |  |  |  |  |  |  |
|                                                                                                    |                                 |        |  |  |  |  |  |  |
| Save & Continue                                                                                                    | Save & Close                    | Cancel |  |  |  |  |  |  |
| ©2014 Technische Universität München. All Rights Reserved.   TUMonline powered by <u>CAMPUSonline</u> ®   <u>Manuals   Datenschutz   About This Site</u>   🖂 <u>Feedback</u> |                                 |        |  |  |  |  |  |  |

Figure 4: Selection of the appropriate category option

## 3 Where can you find the category after allocation?

The category "eLearining" can be found in the column "Course categories" or in the general course detail view.

| 0000001285 13W 0.2SWS WS Cour | se Programme: Basic Course for Students                       |                     |                   | Help 🥥 TUMonline |
|-------------------------------|---------------------------------------------------------------|---------------------|-------------------|------------------|
| Course - detail view          |                                                               | Language            | German English    |                  |
| Course - detail view          | Further info                                                  | Course registration | equivalent course |                  |
| General information           |                                                               |                     |                   |                  |
| Title                         | Course Programme: Basic Course for Students                   |                     |                   |                  |
| Number                        | 000001285                                                     |                     |                   |                  |
| Туре                          | Workshop                                                      |                     |                   |                  |
| Semester weekly hours         | 0.2                                                           |                     |                   |                  |
| Offered in                    | Wintersemester 2013/14                                        |                     |                   |                  |
| Lecturer (assistant)          | Bäcker Hedwig, Leiß Caroline, Lemke Dorothea, Sterzer Claudia |                     |                   |                  |
| Organisation                  | University library                                            |                     |                   |                  |
|                               | Contact information                                           |                     |                   |                  |
| Curriculum /                  |                                                               |                     |                   |                  |
| ECTS credits                  |                                                               |                     |                   |                  |
| Course categories             | Allocations: 1                                                |                     |                   |                  |

Figure 5: The category in the course detail view

#### 4 Which information is transferred?

From the interface, there is transferred the following course information to Moodle:

- Title of the course
- Begin of the course: 1st course day
- Lecturers, contributors and enrolled participants
- Course groups, if the option "Neuen Moodle-Kurs MIT GRUPPEN im akt. Semester bereitstellen" has been chosen

Furthermore, changes in TUMonline are automatically synchronized in Moodle.